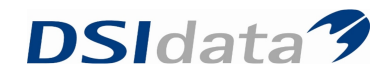

# **Avancerede Søgninger**

### Aftalerettelse

Søg efter: Aftaler og tilpas nedenstående parametre så de passer til den aktuelle situation

| 11     |                                                                     |                                                                                              |
|--------|---------------------------------------------------------------------|----------------------------------------------------------------------------------------------|
| Eile   | er <u>R</u> ediger <u>Vi</u> s Fun <u>k</u> tioner H <u>a</u> ndlin | ger Vindue Hjælp   \infty 00 🔽 🔽 Medtag kun pt.                                              |
|        | . Søg 閉 Ge <u>m</u> Hent Rydfelter 🛅                                | Start søgning                                                                                |
| 0 Ve   | Kalender Avanceret søgning Sø                                       | geresultat Avanceret søgning                                                                 |
| ersigt | 🚉 🕶 🕅 🔒 🛛 Søg efter : 🛛 Aftaler                                     | 🔽 🔽 Begrænset søgning 🛛 Tilknyt CR skabelon:                                                 |
|        | 1 Patient 1 2 Patient 2 3 Aftaler                                   | Behov 5 Orto 6 Ortostatus skift 7 Scor 8 Notat 9 Kontinuation 10 Betaling 11 Betalingslinier |
|        | Angiv et navn til søgningen                                         |                                                                                              |
|        | Medtag aftaler i resultatet                                         | 🗖 altid                                                                                      |
|        | Aftale dato                                                         | I morgen 🔽 I undtagen 🗌 ikke valgt                                                           |
|        | Aftale tid                                                          | til 🔽 undtagen 🗌 ikke valgt                                                                  |
|        | Aftale klinik                                                       | K00500 Tandklinikken Østervangskolen 🔽 🗖 undtagen 🔲 ikke valgt                               |
|        | Aftale behandler                                                    | AG Andrea Kiib Gundersen 🗖 undtagen 🗌 ikke valgt                                             |
|        | Aktivitet                                                           | 🗌 undtagen 🗌 ikke valgt                                                                      |
|        | Aftale bemærkning                                                   | 🗌 undtagen 🗌 ikke valgt                                                                      |
|        | Oprettelsesdato                                                     | til undtagen 🗌 ikke valgt                                                                    |
|        | Mødekode                                                            | 📔 🔽 undtagen 🔽 ikke valgt                                                                    |
|        | Behovstype                                                          | 🔽 🗌 undtagen 🔲 ikke valgt                                                                    |
|        | Mødekode mødt                                                       | C medtag kun C medtag ikke C medtag begge                                                    |
|        | Er meddelt                                                          | O medtag kun O medtag ikke O medtag begge                                                    |

#### Markér resultatet – Gå i "Handlinger" – Vælg "Aftalerettelser"

| <u>Fi</u> ler <u>R</u> ediger <u>V</u> is | Funktioner      | H <u>a</u> ndlinger Vind <u>u</u> e <u>F</u> | tjælp 🛛 🐟 🛛 00 |                  | 🔽 Medtag         | kun pt.            |   |                |
|-------------------------------------------|-----------------|----------------------------------------------|----------------|------------------|------------------|--------------------|---|----------------|
| 🚴 Søg 💿 Ny pati                           | entjournal 🔹    | Avanceret søgning                            | ı 🔸 👿 📃        |                  | •                | Y                  | Σ | Kort visning 🔻 |
| Kalender Av                               | anceret søgning | <u>L</u> ayout                               | øgeresultat    |                  |                  |                    |   |                |
| Træk en kolor                             | ine op for ny ( | <u>M</u> ultibooking                         |                |                  |                  |                    |   |                |
| CPR                                       | Fornavne        | Vend markering                               | ftale) dato    | (Aftale) tid fra | (Aftale) tid til | (Aftale) aktivitet |   |                |
| 000000-0000                               | Lars Peter I    | Grupperettelser                              | 5-09-2008      | 11:45            | 12:00            | 000000-0000 Lar    |   |                |
| 000000-0000                               | test            |                                              | 5-09-2008      | 09:15            | 09:45            | 000000-0000 test   |   |                |
| 00000-0000                                | Prøve           | SWS                                          | 5-09-2008      | 10:00            | 10:30            | 000000-0000 Prø    |   |                |
| 00000-0000                                | Prøve           | Prøvesen                                     | 25-09-2008     | 11:00            | 11:15            | 000000-0000 Prø    |   |                |
| 000000-0000                               | Pia Jørgine     | Stokholm                                     | 25-09-2008     | 11:30            | 11:45            | 000000-0000 Pia    |   |                |

Vælg relevant behandler og klinik - Vælg ny aftaledato

# DSIdata 🦻

|                 |                                                 |                    |                  |                  |               |                               |                      | K2                             |
|-----------------|-------------------------------------------------|--------------------|------------------|------------------|---------------|-------------------------------|----------------------|--------------------------------|
|                 |                                                 | kun pt.            | Medtag           |                  | Hjælp   🐟 00  | nger Vind <u>u</u> e <u>F</u> | Funktioner Handli    | er <u>R</u> ediger <u>Vi</u> s |
|                 | $\Sigma$ Kort visning $\bullet$ Opdater aftaler | V                  | •                |                  | 🔄   👿 📃       | 🗙 💽 - 💽 - I                   | ntjournal 🔹 😨        | Søg Ny patie                   |
|                 |                                                 |                    |                  |                  | Søgeresultat  | vanceret søgning              | nceret søgning   A   | Kalender   Ava                 |
|                 |                                                 |                    |                  |                  |               |                               |                      | -Rette kriterier               |
| -               |                                                 |                    |                  |                  |               |                               | LG Lena Stampe       | Behandler:                     |
|                 |                                                 |                    |                  |                  |               |                               |                      | Klinik                         |
| <u> </u>        |                                                 |                    |                  |                  |               | kken                          | KUU1UU Centralkiini  | Chal                           |
| <b>•</b>        |                                                 |                    |                  |                  |               |                               |                      | 5101.                          |
|                 |                                                 |                    |                  |                  |               |                               |                      | Aktivitet:                     |
| Antal minutter: |                                                 |                    |                  |                  | •             |                               |                      | Behovstype:                    |
| Er meddelt      |                                                 |                    |                  |                  |               |                               | 25.09.2009           | Nu data                        |
|                 |                                                 |                    |                  |                  |               |                               |                      | Ny dato                        |
|                 |                                                 |                    |                  |                  |               | -                             | eptember 2008 🕩      |                                |
|                 |                                                 |                    |                  |                  |               | <u>ø</u>                      | <u>on to tr</u> lø s | Bemæ <u>ma ti</u>              |
|                 |                                                 |                    |                  |                  |               | 7                             | 3 4 5 6              | 1 2                            |
|                 |                                                 |                    |                  |                  |               | 4                             | 10 11 12 13 1        | 8 9                            |
|                 |                                                 |                    |                  |                  |               |                               | 17 18 19 20 2        | Track of 22, 22                |
|                 |                                                 |                    |                  |                  |               | 5                             | 1 2 3 4              | 29 30                          |
|                 |                                                 | (Aftale) aktivitet | (Aftale) tid til | (Aftale) tid fra | (Aftale) dato | ternavn                       | lag: 24-09-2008      |                                |
|                 |                                                 | 000000-0000 Lar    | 12:00            | 11:45            | 25-09-2008    | stokholm                      | Lars Heter Hanse     | 000000-0000                    |
|                 |                                                 | 000000-0000 test   | 09:45            | 09:15            | 25-09-2008    | testesen                      | test                 | 00000-0000                     |
|                 |                                                 | 000000-0000 Prø    | 10:30            | 10:00            | 25-09-2008    | Prøvesen                      | Prøve                | 000000-0000                    |
|                 |                                                 | 000000-0000 Prø    | 11:15            | 11:00            | 25-09-2008    | Prøvesen                      | Prøve                | 00000-0000                     |
|                 |                                                 | 000000-0000 Pia    | 11:45            | 11:30            | 25-09-2008    | Stokholm                      | Pia Jørgine          | 000000-0000                    |

## Tryk "Opdatér aftaler"

| <u>i</u> ler <u>R</u> ediger <u>Vi</u> s                                                   | Funktioner Handli                                                                       | nger Vind <u>u</u> e I                                      | Hjælp   \infty   00                                                                 |                                                      | Medtag k                                                      | un pt.                                                                                         |   |                        |                |    |   |                |            |
|--------------------------------------------------------------------------------------------|-----------------------------------------------------------------------------------------|-------------------------------------------------------------|-------------------------------------------------------------------------------------|------------------------------------------------------|---------------------------------------------------------------|------------------------------------------------------------------------------------------------|---|------------------------|----------------|----|---|----------------|------------|
| 👌 Sgg 🛛 Ny pati                                                                            | entjournal 🔹 😨                                                                          | 🗙 💽 - 💽 -                                                   | 🔄   👿 📃                                                                             |                                                      | •                                                             | 7                                                                                              | Σ | Kort visning 👻 Opdater | aftaler        |    |   |                |            |
| Kalender Ava                                                                               | anceret søgning   A                                                                     | vanceret søgning                                            | g Søgeresultat                                                                      |                                                      |                                                               |                                                                                                |   |                        | Opdater aftale | r] |   |                |            |
| Hette kriterier                                                                            |                                                                                         |                                                             |                                                                                     |                                                      |                                                               |                                                                                                |   |                        |                |    |   |                |            |
| Behandler:                                                                                 | LG Lena Stampe                                                                          |                                                             |                                                                                     |                                                      |                                                               |                                                                                                |   |                        |                |    |   |                |            |
| Klinik:                                                                                    | K00100 Centralklini                                                                     | kken                                                        |                                                                                     |                                                      |                                                               |                                                                                                |   |                        |                |    |   |                |            |
| Stol:                                                                                      |                                                                                         |                                                             |                                                                                     |                                                      |                                                               |                                                                                                |   |                        |                |    |   |                |            |
| Aktivitet:                                                                                 |                                                                                         |                                                             |                                                                                     |                                                      |                                                               |                                                                                                |   |                        |                |    |   |                |            |
| Behovstupe:                                                                                |                                                                                         |                                                             |                                                                                     |                                                      |                                                               |                                                                                                |   |                        |                |    |   | Antal minutter |            |
|                                                                                            | 1                                                                                       |                                                             |                                                                                     |                                                      |                                                               |                                                                                                |   |                        |                |    |   |                |            |
|                                                                                            |                                                                                         |                                                             |                                                                                     |                                                      |                                                               |                                                                                                |   |                        |                |    |   | _              |            |
| Nu dato                                                                                    | 25-09-2008                                                                              | <b>•</b>                                                    |                                                                                     |                                                      |                                                               |                                                                                                |   |                        |                |    |   | V              | Er meddelt |
| Ny dato                                                                                    | 25-09-2008                                                                              | •                                                           |                                                                                     |                                                      |                                                               |                                                                                                |   |                        |                |    |   | M              | Ermeddelt  |
| Ny dato                                                                                    | 25-09-2008                                                                              | •                                                           |                                                                                     |                                                      |                                                               |                                                                                                |   |                        |                |    |   |                | Ermeddelt  |
| Ny dato<br>Bemærkning                                                                      | 25-09-2008                                                                              | •                                                           |                                                                                     |                                                      |                                                               |                                                                                                |   |                        |                |    |   | V              | Ermeddelt  |
| Ny dato<br>Bemærkning                                                                      | 25-09-2008                                                                              | -                                                           |                                                                                     |                                                      |                                                               |                                                                                                |   |                        |                |    |   | <b>N</b>       | Ermeddelt  |
| Ny dato<br>Bemærkning                                                                      | 25-09-2008                                                                              | <b>•</b>                                                    |                                                                                     |                                                      |                                                               |                                                                                                |   |                        |                |    |   | <b>N</b>       | Er meddelt |
| Ny dato<br>Bemærkning                                                                      | 25-09-2008                                                                              | <b>v</b> ing                                                | _                                                                                   | _                                                    | _                                                             |                                                                                                | _ | _                      | _              | _  | _ | <u>N</u>       | Er meddelt |
| Ny dato<br>Bemærkning<br>Træk en kolon                                                     | 25-09-2008                                                                              | ring                                                        |                                                                                     |                                                      |                                                               |                                                                                                |   | _                      |                |    |   |                | Ermeddelt  |
| Ny dato<br>Bemærkning<br>Træk en kolon<br>CPR                                              | 25-09-2008<br>ine op for ny gruppe<br>Fornavne                                          | ring<br>Efternavn                                           | (Aftale) dato                                                                       | (Aftale) tid fra                                     | (Aftale) tid til                                              | (Aftale) aktivitet                                                                             |   | _                      | _              | _  | _ |                | Ermeddelt  |
| Ny dato<br>Bemærkning<br>Træk en kolon<br>CPR<br>000000-0000                               | 25-09-2008<br>ine op for ny gruppe<br>Fornavne<br>Las Peter Hanse                       | ring<br>Efternavn<br>Stokholm                               | (Aftale) dato<br>25-09-2008                                                         | (Altale) tid fra<br>11:45                            | (Aftale) tid til<br>12:00                                     | (Aftale) aktivitet<br>000000-0000 Lar                                                          |   |                        |                |    |   |                | Ermeddelt  |
| Ny dato<br>Bemærkning<br>Træk en kolon<br>CPR<br>000000-0000<br>000000-0000                | ane op for ny gruppe<br>Fornavne<br>Lars Peter Hanse<br>test                            | ring<br>Efternavn<br>Stokholm<br>testesen                   | (Aftale) dato<br>25-09-2008<br>25-09-2008                                           | (Aftale) tid fra<br>11:45<br>09:15                   | (Aftale) tid til<br>12:00<br>09:45                            | (Attale) aktivitet<br>000000-0000 Lar<br>000000-0000 te                                        |   | _                      |                |    |   |                | Ermeddelt  |
| Ny dato<br>Bemærkning<br>Træk en kolon<br>CPR<br>000000-0000<br>000000-0000                | Entry 25-09-2008                                                                        | ring<br>Efternavn<br>Stokholm<br>Iestesen<br>Prøvesen       | (Aftale) dato<br>25:09:2008<br>25:09:2008<br>25:09:2008<br>25:09:2008               | (Aftale) tid fra<br>11:45<br>09:15<br>10:00<br>11:00 | (Aftale) tid til<br>12:00<br>09:45<br>10:30<br>11:15          | (Altale) aktivitet<br>000000-0000 Lar<br>000000-0000 Pest<br>000000-0000 Pest                  |   | _                      |                |    |   |                | Ermeddelt  |
| Ny dato<br>Bemærkning<br>Træk en kolon<br>CPR<br>000000-0000<br>000000-0000<br>000000-0000 | Environment<br>Environment<br>Lars Peter Hanse<br>test<br>Prove<br>Prove<br>Dis Jarvise | Ting Efternavn Stokholm testesen Prøvesen Prøvesen Prøvesen | (Aftale) dato<br>25:09:2008<br>25:09:2008<br>25:09:2008<br>25:09:2008<br>25:09:2008 | (Altale) tid fra<br>11:45<br>09:15<br>10:00<br>11:20 | (Aftale) tid til<br>12:00<br>09:45<br>10:30<br>11:15<br>11:45 | (Attale) aktivitet<br>000000-0000 Lar<br>000000-0000 Pre<br>000000-0000 Pre<br>000000-0000 Pre |   | _                      |                |    |   | V              | Ermeddelt  |

Aftalerne er nu flyttet til den nyvalgte dato/kalender. TK2 advarer ikke, selv om der står aftaler i forvejen. Der vil i så fald ske dobbeltbooking

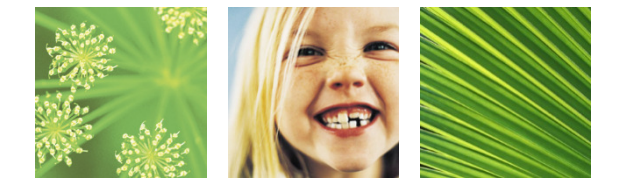